## 禅城流动党员登记信息业务查询

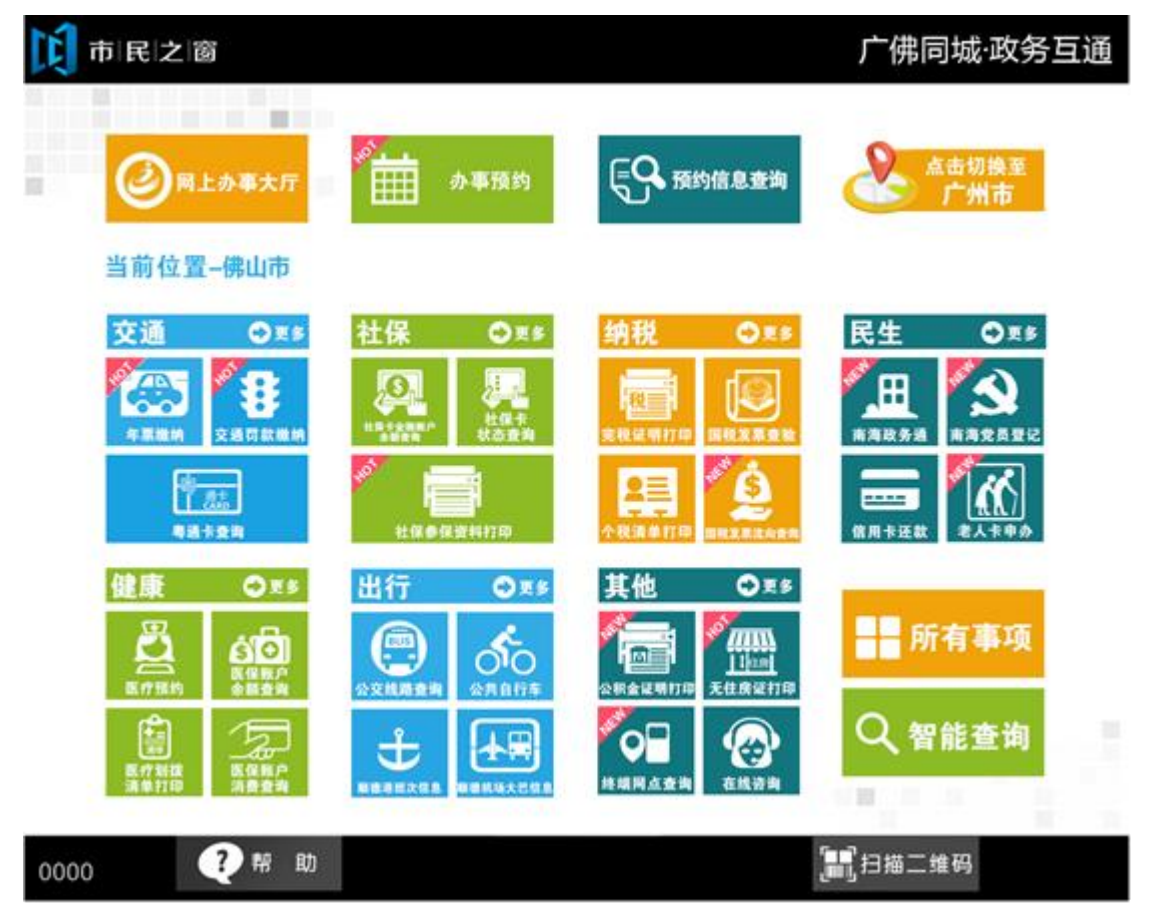

1.在市民之窗页面点击[禅城流动党员登记信息]应用功能按钮,如下图所示:

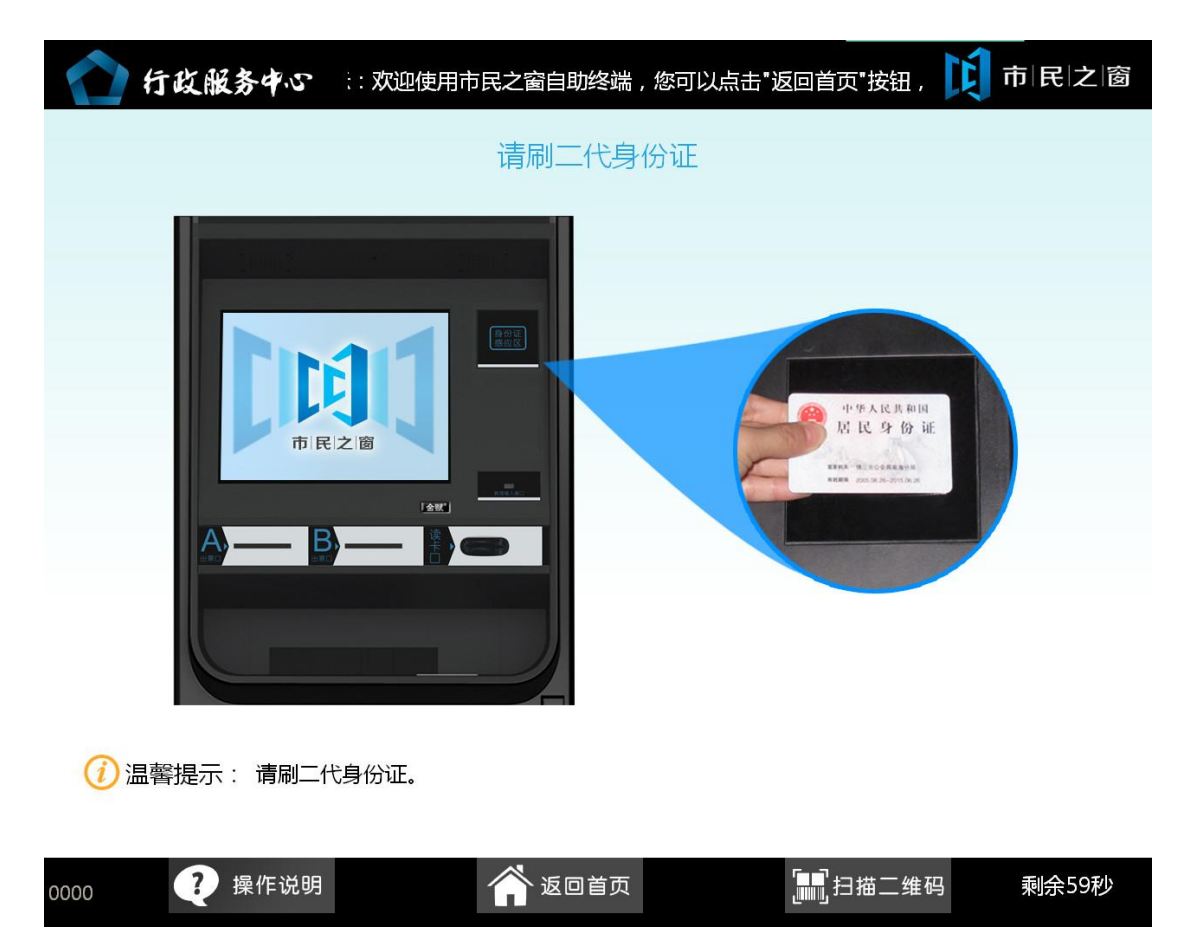

2 在[身份证刷卡页面]在终端身份证感应区进行身份证刷卡操作,如下图所示:

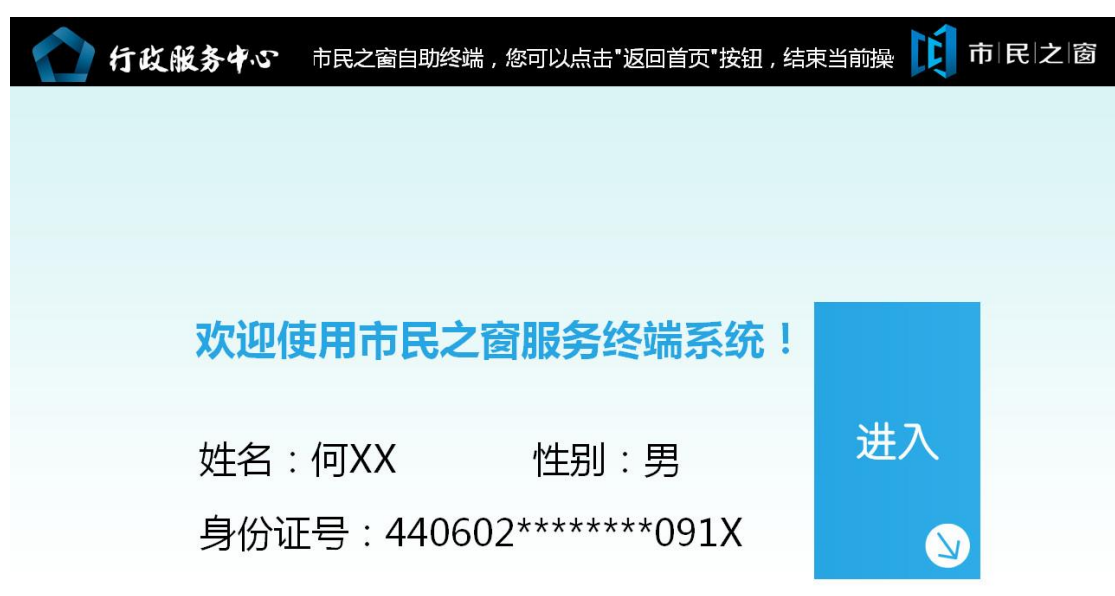

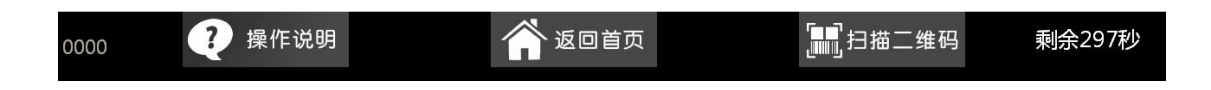

3.[身份证信息确认页面]确认信息无误后点击[进入]按钮,如下图所示:

4.在[输入党员信息]页面输入信息,点击【提交】按钮,如下图所示:

| 市民之窗  |                      |                   | 广佛同圳   | 成·政务互通 |
|-------|----------------------|-------------------|--------|--------|
|       | 请输入实                 | 党员登记信息            |        |        |
| 姓名    | :张三                  | 性别:男              |        |        |
| 身份证号码 | : 440614111199992222 | 出生日期:1111-        | -99-99 |        |
| 手机号码  | : 点击输入               |                   |        |        |
| 居住地区  | : 点击选择 *             | ▶ 居住镇街:           | 点击选择   | *      |
| 现住地   | 3:                   | 广东省<br>广东省<br>广东省 |        | *      |
| 工作单位  | I :                  | 点击输入              |        | *      |
|       |                      |                   |        |        |

(i) 温馨提示:请输入党员登记信息。

|      |     |        | ◆上一歩               | 提交     |
|------|-----|--------|--------------------|--------|
| 0000 | ?帮助 | 😭 返回首页 | [ <b>]</b> ]]扫描二维码 | 剩余299秒 |

5.在[正在打印]页面等待打印,如下图所示:

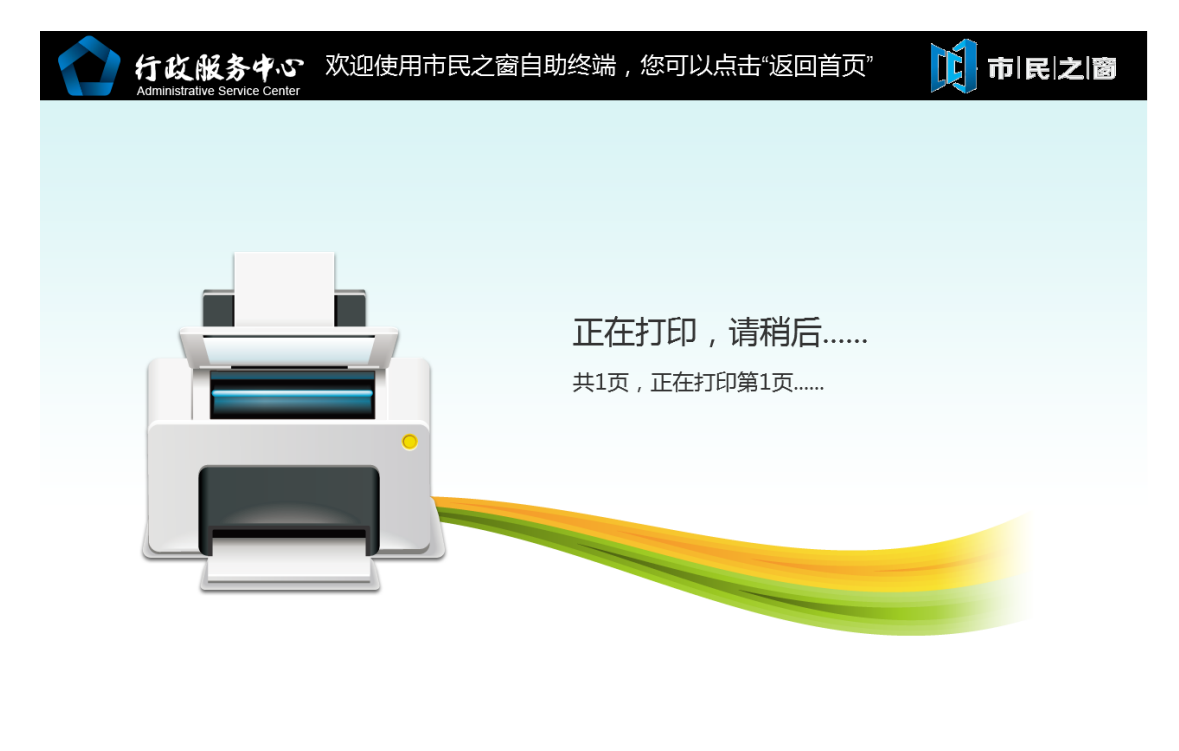

(i) 温馨提示:请稍后!

| 0001 | ?帮 | 助 | 💣 返回首页 | <b>[]]</b> 扫描二维码 | 剩余299秒 |
|------|----|---|--------|------------------|--------|
|      |    |   |        |                  |        |

6.在[提示信息]页面,点击【退出】按钮返回首页,如下图所示:

| Ľ | 市I民I之I窗 广佛同城·政务互通                                 |
|---|---------------------------------------------------|
|   | 。<br>1993年1月1日日前1月1日日日日日日日日日日日日日日日日日日日日日日日日日日日日日日 |
|   | 您输入的党员登记信息已成功提交,业务受理号:XXXX。                       |
|   | 请您收好回执,申报进度凭借业务受理号可在网上办事大厅进行查询。                   |
|   | 感谢您对流动党员登记工作的支持,谢谢。                               |
|   |                                                   |
|   |                                                   |
|   |                                                   |
|   |                                                   |
|   |                                                   |

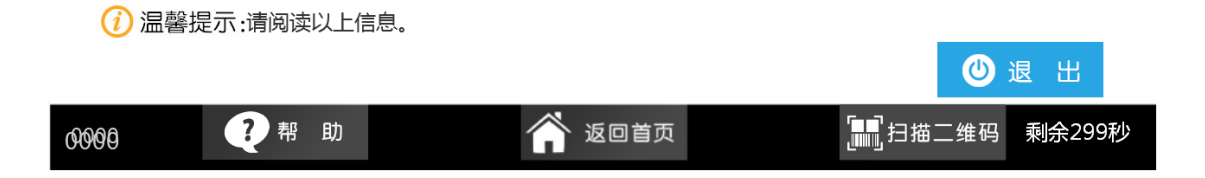